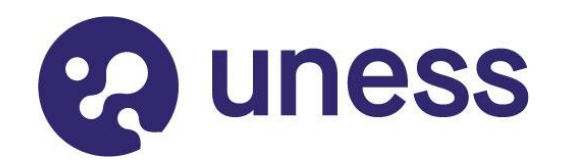

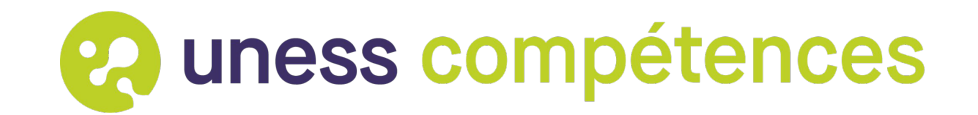

# **Tutoriel**

# Comment évaluer par compétences et valider les stages ?

Pour les stagiaires

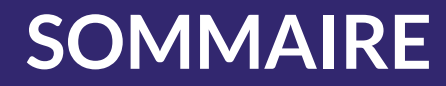

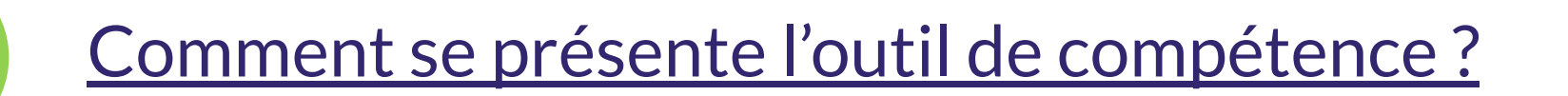

<u>Comment accéder à mon évaluation par compétences ?</u>

Comment s'auto-évaluer dans l'outil de compétence ?

Comment valider mon stage?

2

3

4

ness

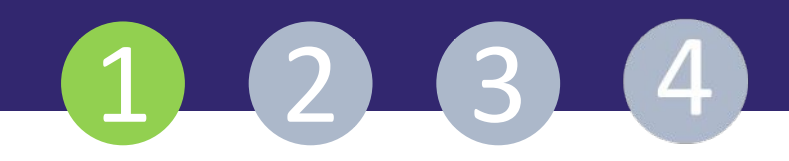

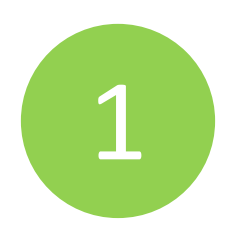

# Comment se présente l'outil de compétence ?

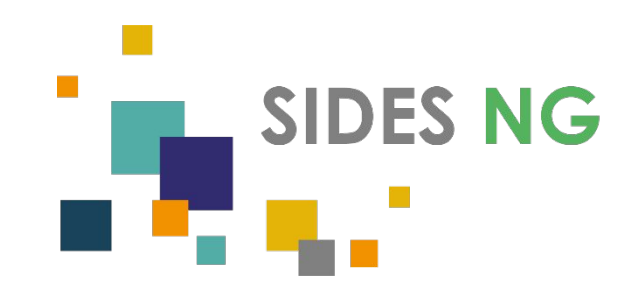

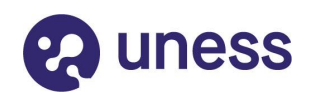

### La page d'accueil de l'évaluation par compétences

| ess compétences                                                                                                    | Auto-éva                                                                                      | aluation de mon stage « ACCES AU MARCHE »                                                                       | 🕑 🕹 i              |  |
|----------------------------------------------------------------------------------------------------|-----------------------------------------------------------------------------------------------|----------------------------------------------------------------------------------------------------|--------------------|--|
|                                                                                                    |                                                                                               | AUTO-ÉVALUATION<br>PAR COMPÉTENCES<br>stage                                                                     | Menu de navigation |  |
|                                                                                                    |                                                                                               | Étendre Regrouper                                                                                               |                    |  |
| El                                                                                                    | PHASE SC                                                                                      | DCLE : PREMIER RECOURS, URGENCES/MÉDECINE GÉNÉRALE                                                              |                    |  |
| EU C                                                                                                    | PHASE SOC                                                                                     | PHASE SOCLE : APPROCHE GLOBALE, COMPLEXITÉ/MÉDECINE GÉNÉRALE                                                    |                    |  |
| SUL                                                                                                    | PHASE SOCL                                                                                    | PHASE SOCLE : ÉDUCATION, DÉPISTAGE, PRÉVENTION/MÉDECINE GÉNÉRALE                                                |                    |  |
|                                                                                                    | PHASE SOCLE : CONTINUITÉ, SUIVI, COORDINATION DES SOINS/MÉDECINE GÉNÉRALE                     |                                                                                                    |                    |  |
| listo dos                                                                                                    | PHASE SOCLE : RELATION, COMMUNICATION, APPROCHE CENTRÉE PATIENT/MÉDECINE GÉNÉRALE             |                                                                                                    |                    |  |
| compétences du                                                                                                    | PHA                                                                                           | PHASE SOCLE : PROFESSIONNALISME/MÉDECINE GÉNÉRALE                                                               |                    |  |
| competences du                                                                                                    | PHASE APPROFONDISSEMENT : PREMIER RECOURS, URGENCES/MÉDECINE GÉNÉRALE                         |                                                                                                    |                    |  |
| cursus                                                                                                    |                                                                                               |                                                                                                    |                    |  |
| 17                                                                                                    |                                                                                               |                                                                                                    |                    |  |
| I AND AND A STATE OF A STATE OF A | PHASE APPROFONDISSEMENT : EDUCATION, DEPISTAGE, PREVENTION/MEDECINE GENERALE                  |                                                                                                    |                    |  |
|                                                                                                    | PHASE APPROFONDISSEMENT : CONTINUITÉ, SUIVI, COORDINATION DES SOINS/MÉDECINE GÉNÉRALE         |                                                                                                    |                    |  |
|                                                                                                    | PHASE APPROFONDISSEMENT : RELATION, COMMUNICATION, APPROCHE CENTRÉE PATIENT/MÉDECINE GÉNÉRALE |                                                                                                    |                    |  |
|                                                                                                    | PHASE APPR                                                                                    | OFONDISSEMENT : PROFESSIONNALISME/MÉDECINE GÉNÉRALE                                                             |                    |  |
|                                                                                                    | E SI                                                                                          | the second second second second second second second second second second second second second second second se |                    |  |
|                                                                                                    |                                                                                               | ÉVALUATION FINALE                                                                                               |                    |  |
| évaluation finalo                                                                                                    | Etul Medge                                                                                    | Rts1 Medge (RTS)                                                                                                |                    |  |
|                                                                                                    | Points à améliorer :                                                                          | Points à améliorer :                                                                                            |                    |  |
| a rempiir a la fin                                                                                                    | Évaluation globale :                                                                          | Évaluation globale :                                                                                            |                    |  |
| du stage en bas                                                                                                    |                                                                                               | Proposition pour la validation du stage :                                                                       |                    |  |
| de l'écran                                                                                                    |                                                                                               | Date de l'entretien final d'évaluation :                                                                        |                    |  |

😪 uness compétences Auto-évaluation de mon stage « ACCES AU MARCHE » Ľ À PROPOS Connecté en tant que Informations sur la Nom Etul Medge personne connectée Mèl etu1medge@yopmail.com Mon rôle pour le stage Interne Ma page principale C. 9. Mon stage :Ri Propriétés Informations sur le ACCES AU MARCHE Nom Cursus (id) Médecine 3C - DES Médecine générale (22) terrain de stage ROCHE DIAGNOSTICS FRANCE (84000693) Établissement (numéro) Terrain de stage ACCES AU MARCHE Période (semestre) Du 1 novembre 2021 au 30 avril 2022 (Novembre 2021) ----Intervenants Informations sur le Etul Medge Interne stagiaire et RTS Rts1 Medge Responsable de Terrain de Stage C Évaluation Évaluation par compétences Oui Autres informations sur Évaluation avec actes Possible (actes saisis dans le cursus) Statut Démarré le stage ID (RFU ID) 28415 (59796)

# 😧 uness

1\_2\_3\_4

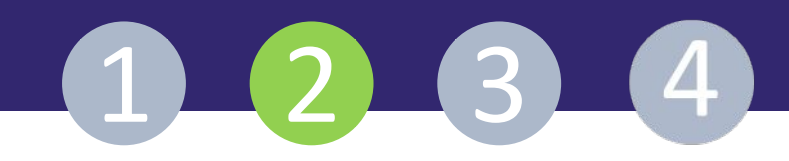

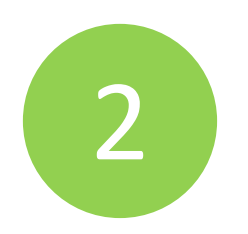

# Comment accéder à mon évaluation par compétences ?

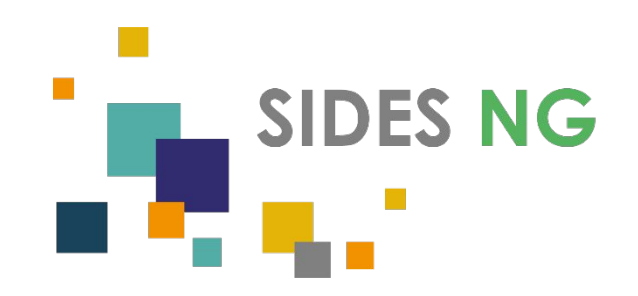

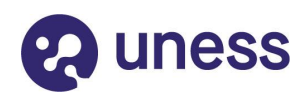

### Chemin d'accès à l'espace stages

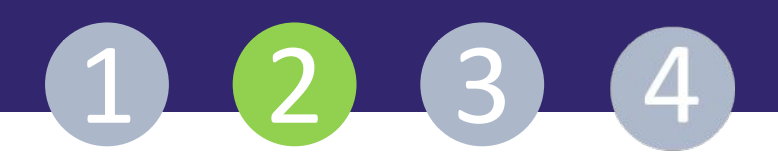

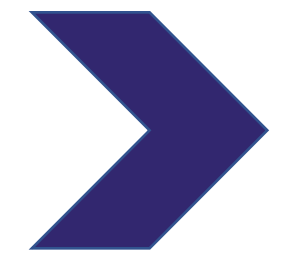

#### Je me connecte à la plateforme Uness

#### https://sides.uness.fr/elearning/

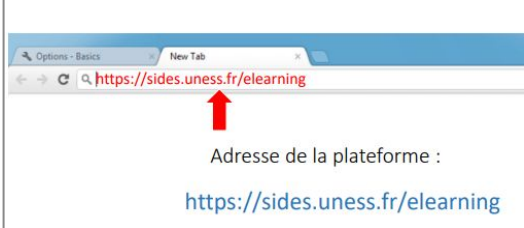

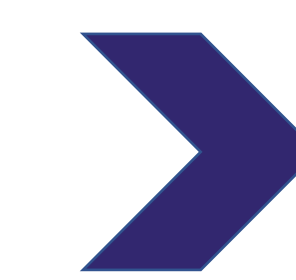

Je retrouve dans le tableau de bord de la plateforme Uness la rubrique "Formation pratique" avec mes terrains de stage.

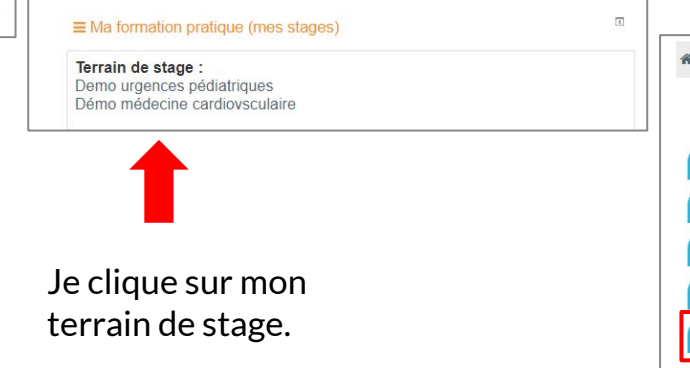

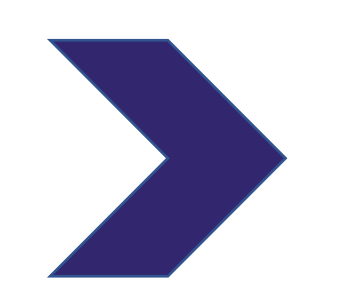

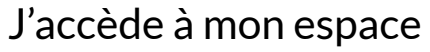

### stage

A > Mes cours > ROCHE DIAGNOSTICS FRANCE ACCES AU MARCHE (84000693)

#### Accueil Stage

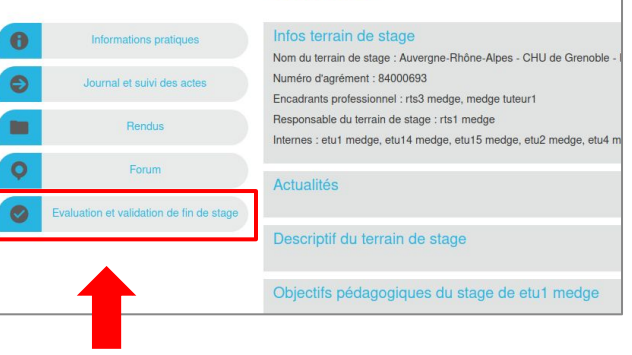

Je clique sur "autoévaluation"

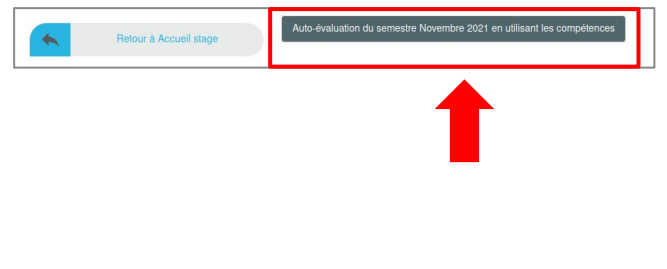

Je clique sur "évaluation et validation de fin de stage"

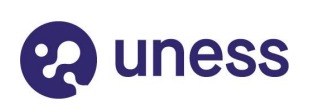

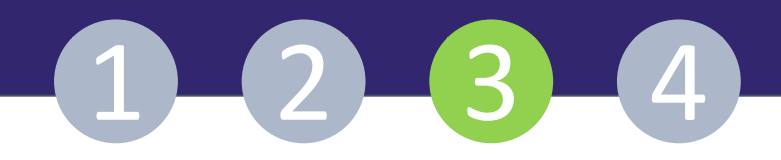

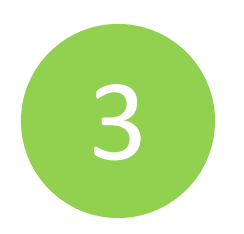

## Comment s'auto-évaluer dans l'outil de compétence?

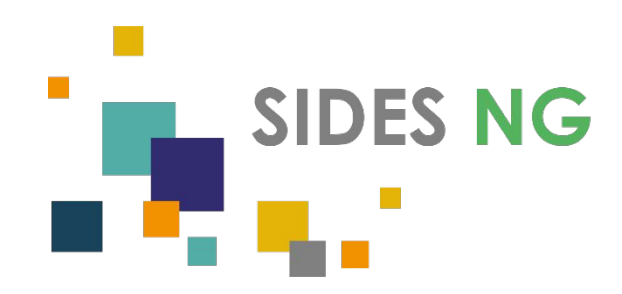

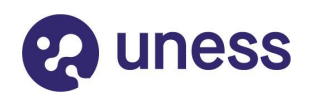

### La page d'accueil de l'évaluation

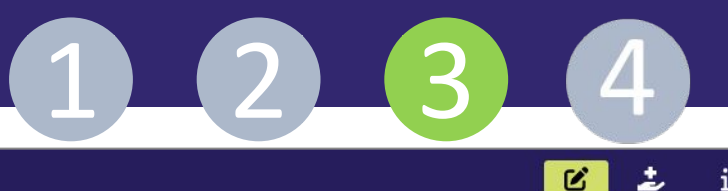

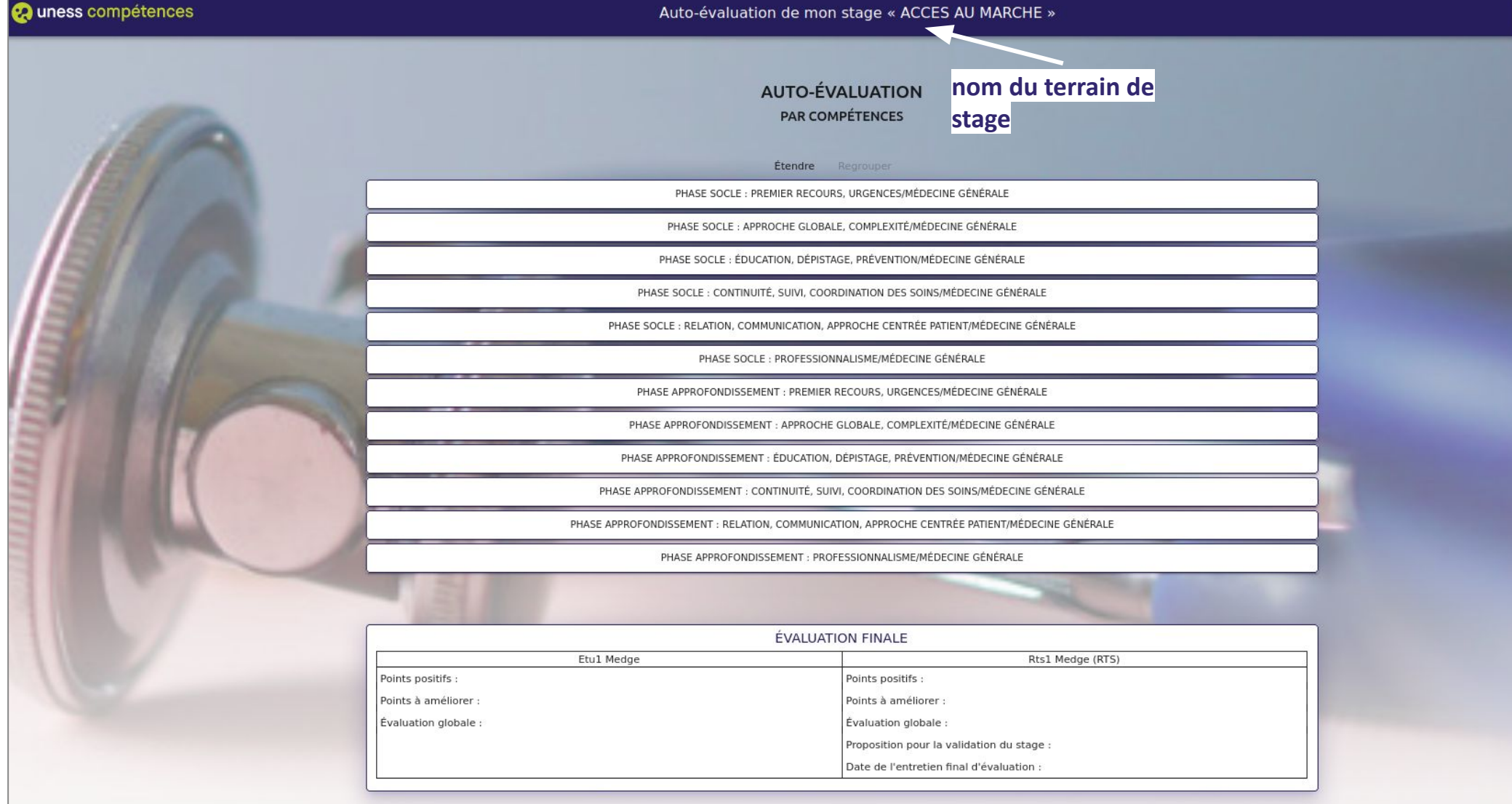

### La page avec les grands domaines de compétences

#### 2 uness compétences C 2 Auto-évaluation de mon stage « ACCES AU MARCHE » **AUTO-ÉVALUATION** PAR COMPÉTENCES Étendre Regrouper PHASE SOCLE : PREMIER RECOURS, URGENCES/MÉDECINE GÉNÉRALE PHASE SOCLE : APPROCHE GLOBALE, COMPLEXITÉ/MÉDECINE GÉNÉRALE PHASE SOCLE : ÉDUCATION, STAGE, PRÉVENTION/MÉDECINE GÉNÉRALE Cliquez sur un grand domaine de PHASE SOCLE : CONTINUITÉ, SUIVI, COORDINATION DES SOINS/MÉDECINE GÉNÉRALE compétence pour s'auto-évaluer PHASE SOCLE : RELATION, COMMUNICATION, APPROCHE CENTRÉE PATIENT/MÉDECINE GÉNÉRALE PHASE SOCLE : PROFESSIONNALISME/MÉDECINE GÉNÉRALE PHASE APPROFONDISSEMENT : PREMIER RECOURS, URGENCES/MÉDECINE GÉNÉRALE PHASE APPROFONDISSEMENT : APPROCHE GLOBALE, COMPLEXITÉ/MÉDECINE GÉNÉRALE PHASE APPROFONDISSEMENT : ÉDUCATION, DÉPISTAGE, PRÉVENTION/MÉDECINE GÉNÉRALE PHASE APPROFONDISSEMENT : CONTINUITÉ, SUIVI, COORDINATION DES SOINS/MÉDECINE GÉNÉRALE PHASE APPROFONDISSEMENT : RELATION, COMMUNICATION, APPROCHE CENTRÉE PATIENT/MÉDECINE GÉNÉRALE PHASE APPROFONDISSEMENT : PROFESSIONNALISME/MÉDECINE GÉNÉRALE ÉVALUATION FINALE Etul Medge Rts1 Medge (RTS) Points positifs : Points positifs : Points à améliorer : Points à améliorer Évaluation globale Évaluation globale Proposition pour la validation du stage Date de l'entretien final d'évaluation :

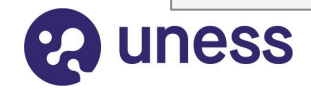

(1)(2)(3)(4)

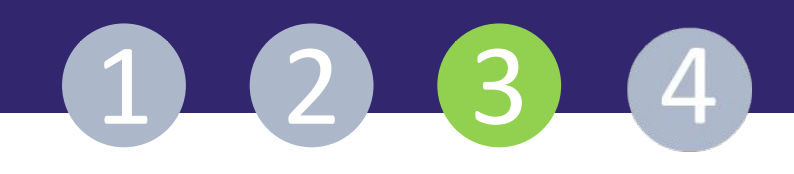

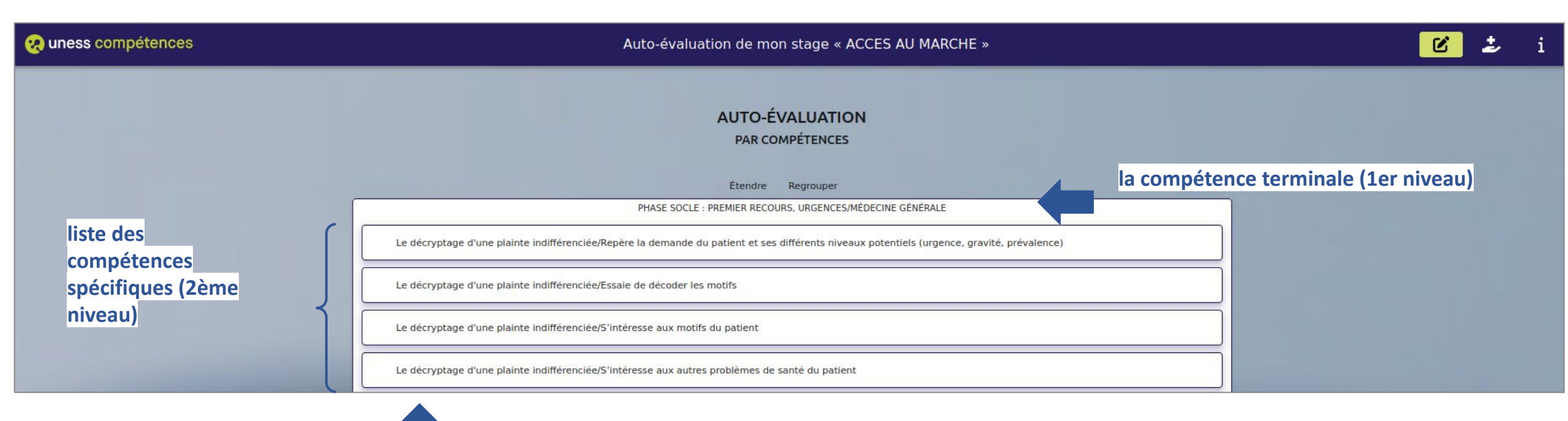

Cliquez sur la compétence spécifique pour saisir une évaluation

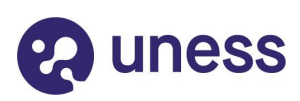

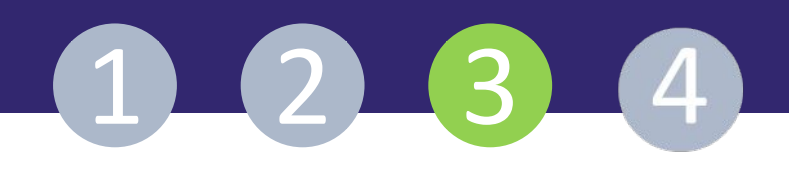

🤬 uness compétences

Ι.

Auto-évaluation de mon stage « ACCES AU MARCHE »

🕑 🍰 i

AUTO-ÉVALUATION Après avoir cliqué PAR COMPÉTENCES sur la compétence spécifique, Étendre Regrouper PHASE SOCLE : PREMIER RECOURS, URGENCES/MÉDECINE GÉNÉRALE Le décryptage d'une plainte indifférenciée/Repère la demande du patient et ses différents niveaux potentiels (urgence, gravité, prévalence) Le décryptage d'une plainte indifférencié Nouvelle évaluation Le décryptage d'une plainte indifférencié PHASE SOCLE : PREMIER RECOURS, Compétence terminale : URGENCES/MÉDECINE GÉNÉRALE Le décryptage d'une plainte indifférenciée/Repère la Compétence demande du patient et ses différents niveaux potentiels Le décry d'une plainte indifférencié spécifique : (urgence, gravité, prévalence) La gestion de l'urgence/Gère II. une fenêtre d' Commentaire La gestion de l'urgence/Gère la gravité re édition apparaît avec des champs à remplir Niveau DG de situation, prévalence, hiérarchisat ○ Débutant ○ Intermédiaire ○ Compétent DG de situation, prévalence, hiérarchisat Annuler DG de situation, prévalence, hiérarchisa es tenant compte de la gravité et de la prévalence des pathologies en soins primaires

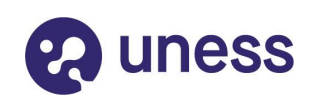

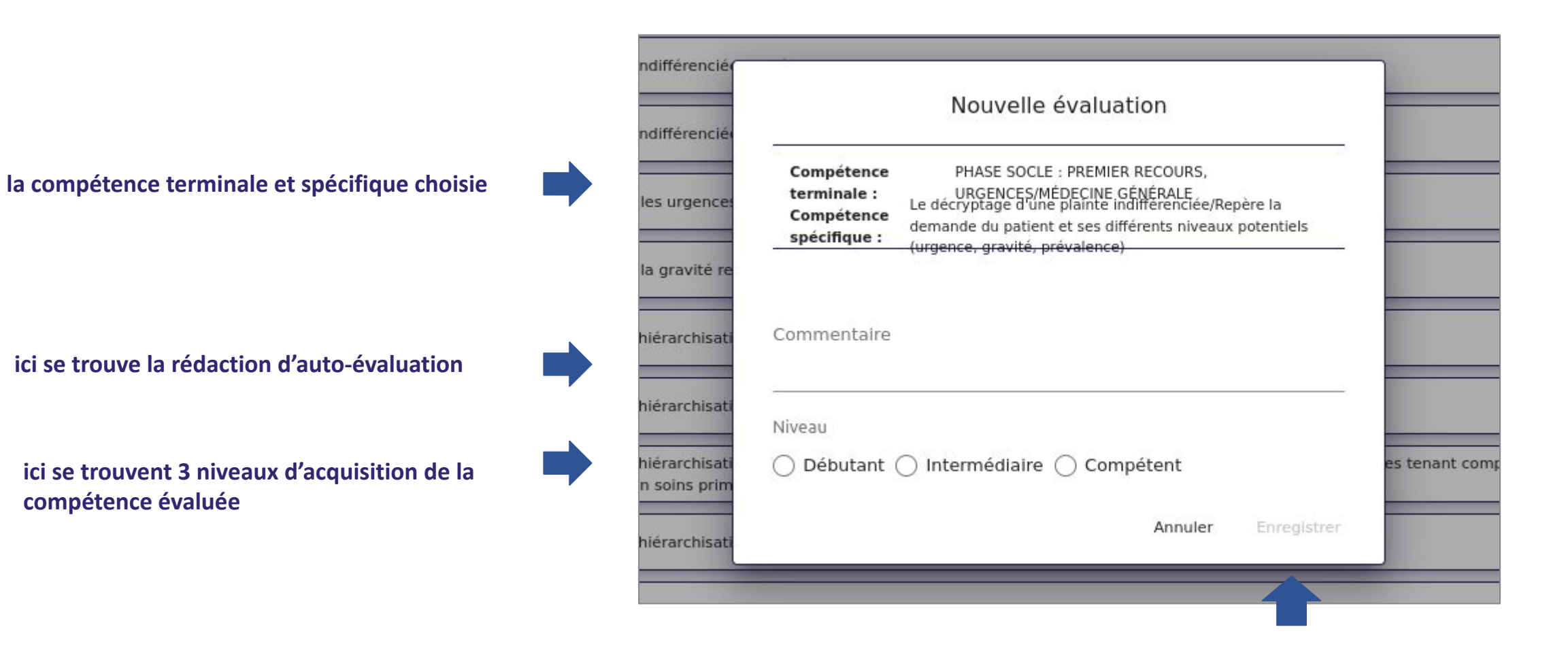

log uness

bouton pour valider la saisie

2 3

 $\left(1\right)$ 

(4)

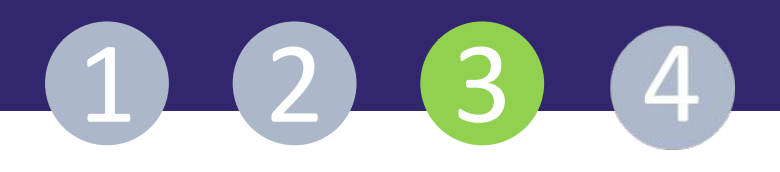

less

#### Auto-évaluation de mon stage « ACCES AU MARCHE »

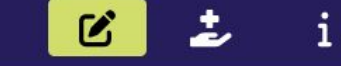

14

### AUTO-ÉVALUATION PAR COMPÉTENCES

Étendre Regrouper

|                                                                                                    | PHASE SOCLE : PREMIER RECOURS, URGENCES/MÉDEC                                 | INE GÉNÉRALE |              |
|----------------------------------------------------------------------------------------------------|-------------------------------------------------------------------------------|--------------|--------------|
| Le décryptage d'une plainte indifféren-                                                                       | Etu1 Medge                                                                    |              | Encadrant(s) |
| ciée/Repère la demande du patient et ses<br>différents niveaux potentiels (urgence, gravi-<br>té, prévalence) | Date : 18 mars 2022, 20:38:40<br>Niveau : Intermédiaire<br>Commentaire : test | / 1          |              |

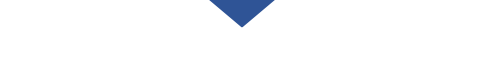

1. espace d'auto-évaluation du stagiaire :

- icône crayon permet la modification;
- icône poubelle permet la suppression d'une évaluation

2. évaluation de l'encadrant professionnel ou/et responsable de terrain de stage

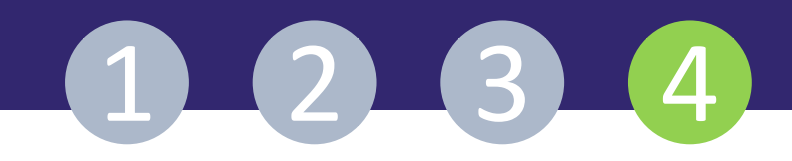

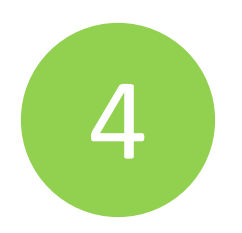

# Comment valider mon stage?

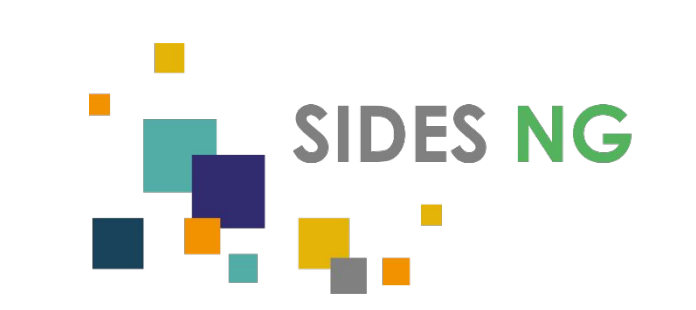

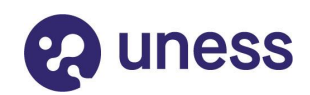

### L'évaluation de fin de stage

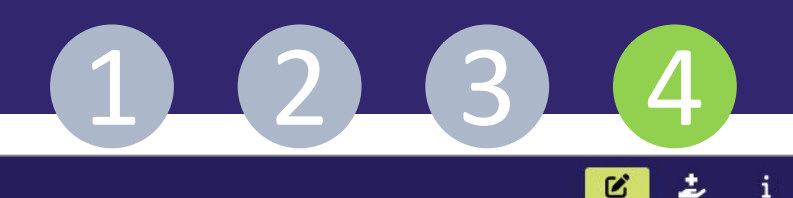

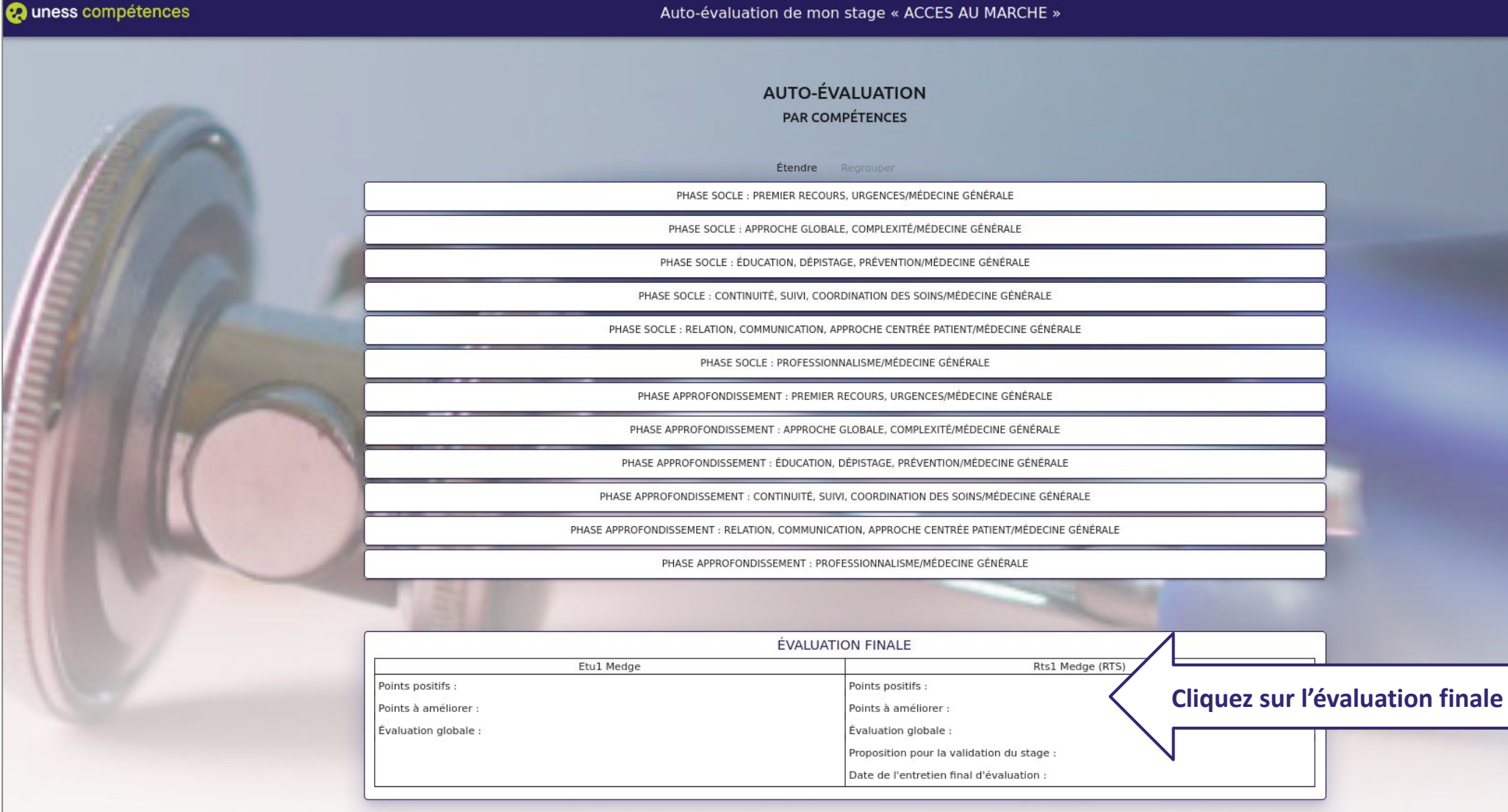

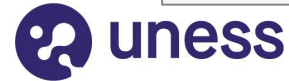

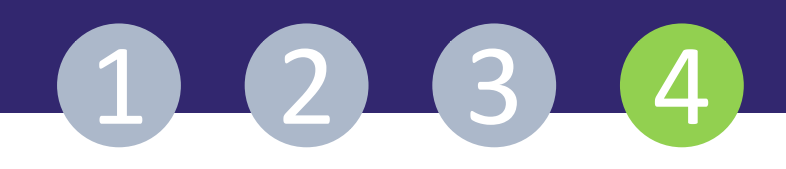

| ÉVALUATION FINALE    |                                           |  |
|----------------------|-------------------------------------------|--|
| Etul Medge           | Rts1 Medge (RTS)                          |  |
| Points positifs :    | Points positifs :                         |  |
| Points à améliorer : | Points à améliorer :                      |  |
| Évaluation globale : | Évaluation globale :                      |  |
|                      | Proposition pour la validation du stage : |  |
|                      | Date de l'entretien final d'évaluation :  |  |

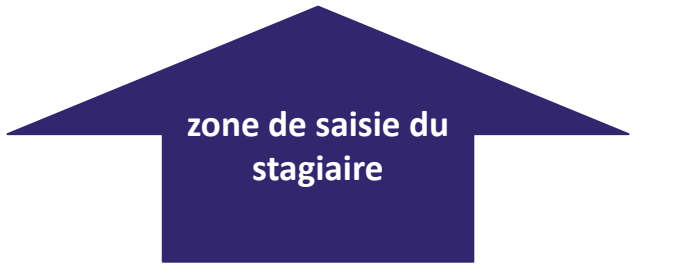

**C** uness

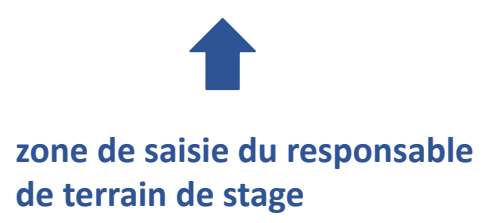

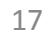

| Р   |                      |                                                 |
|-----|----------------------|-------------------------------------------------|
| IAS | Points positifs *    |                                                 |
|     | Points à améliorer * | Saisissez les<br>informations et<br>enregistrer |
| 1ed | Évaluation globale * |                                                 |
|     | Annuler Enregistrer  |                                                 |

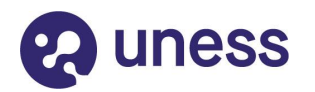

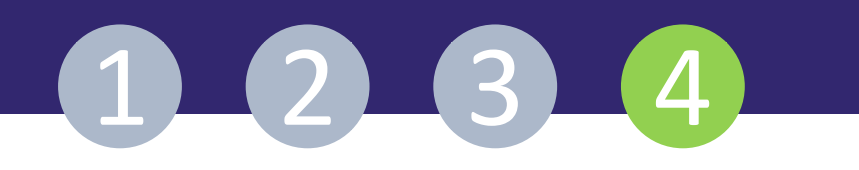

|                             | ÉVALUATION FINALE                                             |  |
|-----------------------------|---------------------------------------------------------------|--|
| Etul Medge                  | Rts1 Medge (RTS)                                              |  |
| Points positifs :<br>r      | Points positifs :                                             |  |
| Points à améliorer :<br>r   | Points à améliorer :                                          |  |
| Évaluation globale :<br>r   | Évaluation globale :                                          |  |
|                             | Proposition pour la validation du stage :                     |  |
|                             | Date de l'entretien final d'évaluation :                      |  |
|                             | Clore                                                         |  |
| auto-évaluation enregistrée | en attente de la saisie de Responsable de<br>terrain de stage |  |

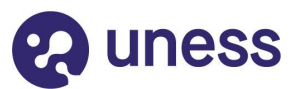

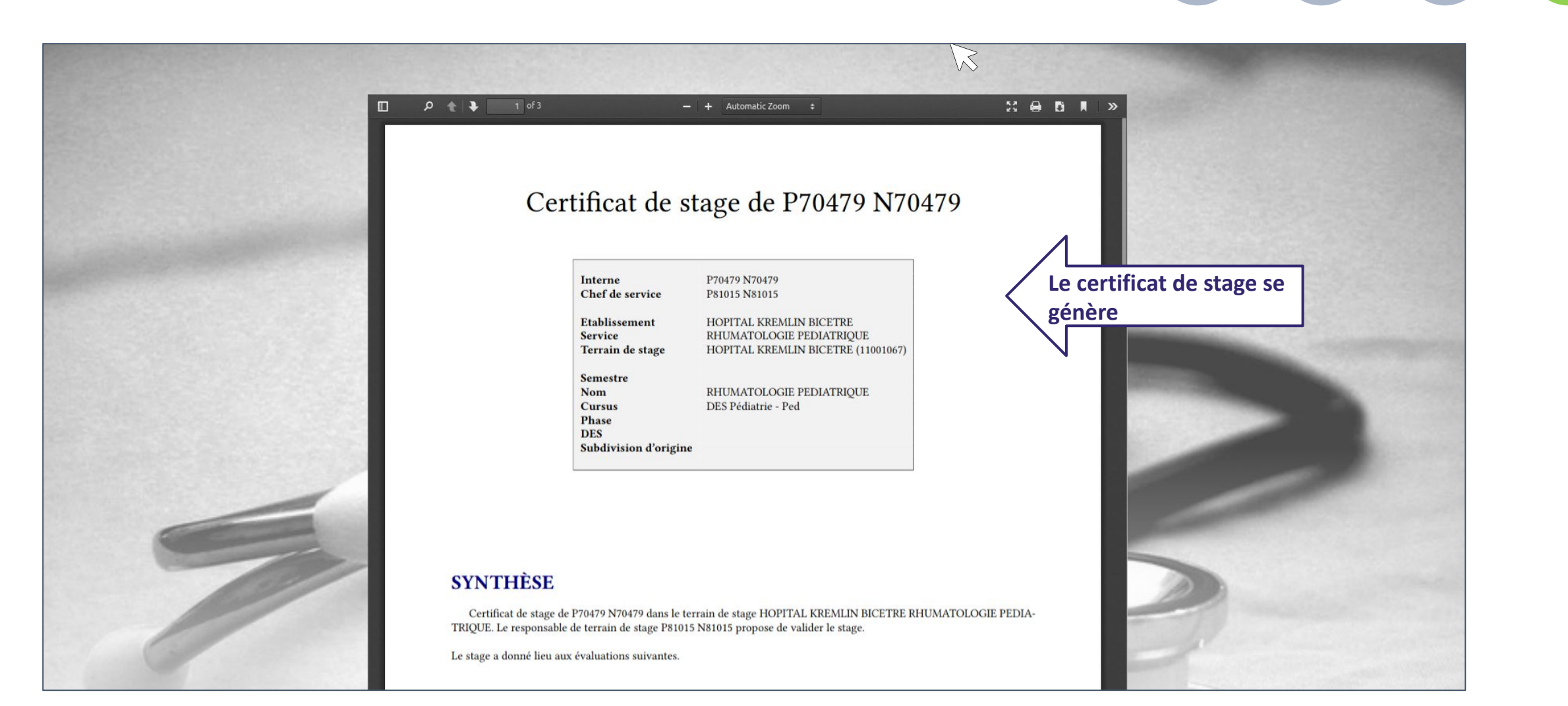

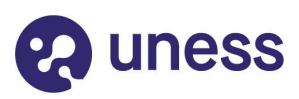

1 2 3 4

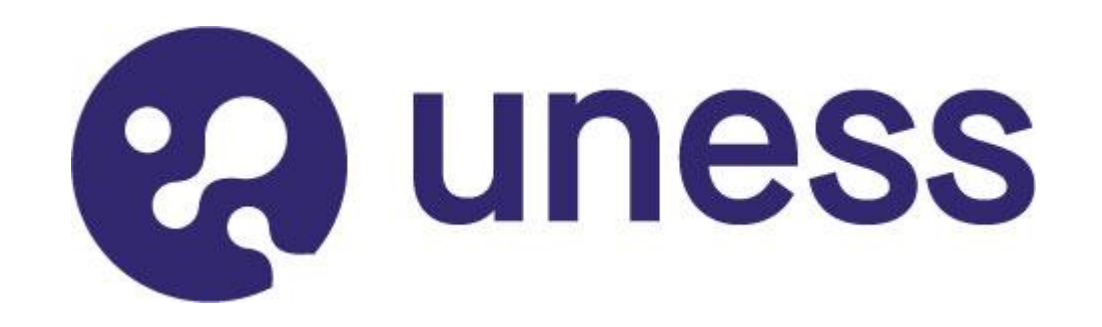

# Nous vous remercions d'avoir suivi ce tutoriel

Pour toutes questions techniques, veuillez contacter notre cellule d'assistance à l'adresse : <u>https://sos.uness.fr/</u>